# Configurazione della gestione remota delle chiavi sui server rack standalone

## Sommario

Introduzione Prerequisiti Requisiti Componenti usati Premesse Unità SED Configurazione Creare una chiave privata e un certificato client Configurazione del server KMIP su CIMC Verifica Risoluzione dei problemi Informazioni correlate

# Introduzione

Questo documento descrive la configurazione del protocollo KMIP (Key Management Interoperability Protocol) sui server rack standalone.

# Prerequisiti

### Requisiti

Cisco raccomanda la conoscenza dei seguenti argomenti:

- Cisco Integrated Management Controller (CIMC)
- Unità SED (Self-Encrypting Drive)
- KMIP

#### Componenti usati

Le informazioni fornite in questo documento si basano sulle seguenti versioni software e hardware:

- UCS-C220-M4S, versione CIMC: 4.1(1h)
- Unità SED
- Unità a stato solido SAS SED da 800 GB a elevate prestazioni (10 FWPD) MTFDJAK800 MBS
- ID parte unità: UCS-SD800GBEK9
- Fornitore: MICRON

- Modello: S650DC-800FIPS
- Vormetrico come key manager di terze parti

Le informazioni discusse in questo documento fanno riferimento a dispositivi usati in uno specifico ambiente di emulazione. Su tutti i dispositivi menzionati nel documento la configurazione è stata ripristinata ai valori predefiniti. Se la rete è operativa, valutare attentamente eventuali conseguenze derivanti dall'uso dei comandi.

## Premesse

Il KMIP è un protocollo di comunicazione estensibile che definisce i formati dei messaggi per la modifica delle chiavi di crittografia in un server di gestione delle chiavi. Ciò semplifica la crittografia dei dati perché semplifica la gestione delle chiavi di crittografia.

#### Unità SED

Un SED è un'unità disco rigido (HDD) o a stato solido (SSD) con un circuito di crittografia integrato nell'unità. Crittografa in modo trasparente tutti i dati scritti sul supporto e, quando sbloccato, decrittografa in modo trasparente tutti i dati letti dal supporto.

In un SED, le chiavi di crittografia non superano mai i confini dell'hardware SED e sono quindi al sicuro da attacchi a livello di sistema operativo.

Flusso di lavoro unità SED:

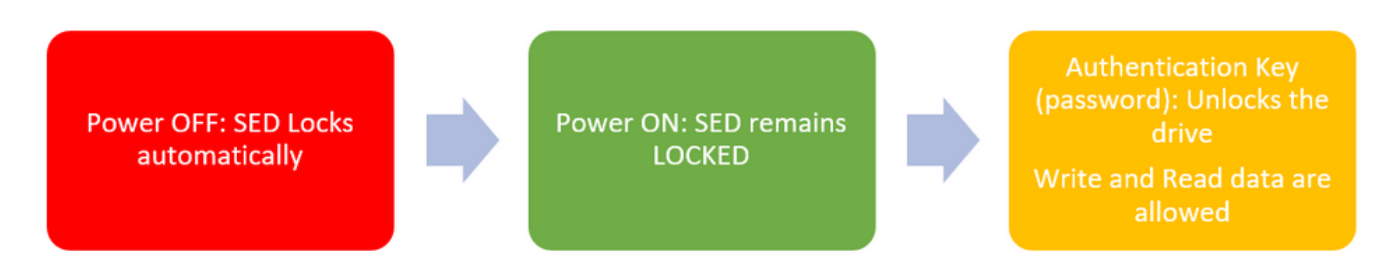

1. Flusso dell'unità SED

La password per sbloccare l'unità può essere ottenuta localmente con la configurazione di **Local Key Management** in cui l'utente è responsabile di ricordare le informazioni chiave. Può essere ottenuto anche con Gestione remota chiavi, in cui la chiave di protezione viene creata e recuperata da un server KMIP e l'utente ha la responsabilità di configurare il server KMIP in CIMC.

# Configurazione

#### Creare una chiave privata e un certificato client

Questi comandi devono essere immessi su un computer Linux con il pacchetto OpenSSL, non su Cisco IMC. Verificare che il nome comune sia lo stesso nel certificato CA radice e nel certificato client.

Nota: Verificare che l'ora Cisco IMC sia impostata sull'ora corrente.

1. Creare una chiave RSA a 2048 bit.

openssl genrsa -out client\_private.pem 2048

2. Creare un certificato autofirmato con la chiave già creata.

openssl req -new -x509 -key client\_private.pem -out client.pem -days 365 3. Per ulteriori informazioni sul recupero del certificato CA radice, consultare la documentazione del fornitore del KMIP.

**Nota:** Vormetric richiede che il nome comune nel certificato RootCa corrisponda al nome host dell'host Vormetric.

**Nota:** Per accedere alle guide alla configurazione per i fornitori KMIP, è necessario disporre di un account: <u>SafeNet</u> <u>Vormetrico</u>

#### Configurazione del server KMIP su CIMC

1. Passare a Amministrazione > Gestione sicurezza > Gestione chiavi protette.

Una configurazione chiara mostra Export/Delete buttons grayed out, only Download buttons are active.

|                        | 🕀 號 Cisco Int                               | tegrated Management (                                                     | Controller                            |                                                                                               |                          |  |  |  |
|------------------------|---------------------------------------------|---------------------------------------------------------------------------|---------------------------------------|-----------------------------------------------------------------------------------------------|--------------------------|--|--|--|
|                        | A / / Security Mana                         | agement / Secure Key                                                      | Managem                               | ent 🛨                                                                                         |                          |  |  |  |
| Chassis •              | Certificate Management                      | Secure Key Management                                                     | Security Conf                         | figuration                                                                                    |                          |  |  |  |
| Compute                | Download Root CA Certificat                 | te   Export Root CA Certificate   E<br>Iownload Client Private Key   Expo | elete Root CA C<br>t Client Private F | Certificate   Download Client Certificate   E<br>Key   Delete Client Private Key   Delete Kit | rport Client Certificate |  |  |  |
| Networking +           | Enable Secure Key Management:               |                                                                           |                                       |                                                                                               |                          |  |  |  |
| Storage +              | KMIP Servers                                |                                                                           |                                       |                                                                                               |                          |  |  |  |
| Admin 👻                | Delete Test Con                             |                                                                           |                                       |                                                                                               |                          |  |  |  |
| User Management        | ID                                          | IP Address                                                                | Port                                  | Timeout                                                                                       |                          |  |  |  |
| Networking             | 0 1                                         |                                                                           | 5696                                  | 5                                                                                             |                          |  |  |  |
| Communication Services | 2                                           |                                                                           | 5696                                  | 5                                                                                             |                          |  |  |  |
| Security Management    |                                             |                                                                           |                                       |                                                                                               |                          |  |  |  |
| Event Management       | ▼ KMIP Root CA Ce                           | cate                                                                      |                                       |                                                                                               |                          |  |  |  |
| Firmware Management    | Server Root                                 | CA Certificate: Not Available                                             |                                       | Client Certificat                                                                             | e: Not Available         |  |  |  |
| Utilities              | Dov                                         | wnload Status: NONE                                                       |                                       | Download Statu                                                                                | * NONE                   |  |  |  |
| Device Connector       | Download Progress: 0<br>Export Status: NONE |                                                                           |                                       | Download Progress: 0<br>Export Status: NONE                                                   |                          |  |  |  |
|                        |                                             |                                                                           |                                       |                                                                                               |                          |  |  |  |
|                        | Ex Ex                                       | port Progress: 0                                                          |                                       | Export Progree                                                                                | a: 0                     |  |  |  |
|                        | <ul> <li>KMIP Login Detail</li> </ul>       | Is                                                                        |                                       | <ul> <li>KMIP Client Private</li> </ul>                                                       | e Key                    |  |  |  |
|                        | Us                                          | e KMIP Login:                                                             |                                       | Client Private Ke                                                                             | y: Not Available         |  |  |  |
|                        | Login name to                               | KMIP Server: Enter User Name                                              |                                       | Download Statu                                                                                | NONE                     |  |  |  |
|                        | Password to                                 | KMIP Server:                                                              |                                       | Download Progres                                                                              | s: 0                     |  |  |  |
|                        | Char                                        | nge Password:                                                             |                                       | Export Statu                                                                                  | s: NONE                  |  |  |  |
|                        |                                             |                                                                           |                                       | Export Progres                                                                                | a: 0                     |  |  |  |
|                        |                                             |                                                                           |                                       |                                                                                               |                          |  |  |  |

2. Fare clic sull'indirizzo IP e impostare l'indirizzo IP per il server KMIP, accertarsi di essere in grado di raggiungerlo e, nel caso in cui venga utilizzata la porta predefinita, non è necessario apportare altre modifiche, quindi salvare le modifiche.

| Enable Secure Key Management: 🗹 |    |               |        |         |  |  |  |
|---------------------------------|----|---------------|--------|---------|--|--|--|
| KMIP Servers                    |    |               |        |         |  |  |  |
| De                              | ID | IP Address    |        | Timeout |  |  |  |
|                                 | 1  | 10.104.253.26 | 5696   | 5       |  |  |  |
|                                 | 2  | Save   Cance  | el 396 | 5       |  |  |  |
|                                 |    |               |        |         |  |  |  |

3. Scaricare i certificati e la chiave privata nel server. È possibile scaricare .pem file or just paste the content.

| naore secure ney         | Management 🗌                                                                                      |                      |                   |                                                                                                    |
|--------------------------|---------------------------------------------------------------------------------------------------|----------------------|-------------------|----------------------------------------------------------------------------------------------------|
| MIP Servers              |                                                                                                   |                      |                   | Download Root CA Certificate O X                                                                                       |
| 10<br>1<br>2             | IP Address<br>10.104.253.26                                                                       | Port<br>5696<br>5696 | Timeout<br>5<br>5 | Download from remote location     Download through browser Client     Paste Content Paste Root CA Certificate Content: |
| KMIP Root CA<br>Server R | Certificate<br>loot CA Certificate: Not Available<br>Download States: NONE<br>sweload Progress: 0 |                      |                   |                                                                                                    |
|                          | Export Status: NONE<br>Export Progress: 0                                                         |                      |                   | Download Root CA Certificate Close                                                                                     |

4. Quando si caricano i certificati, viene visualizzato il messaggio **Disponibile** per i certificati mancanti che non sono stati caricati, viene visualizzato **Non disponibile**.

Èpossibile eseguire il test della connessione solo dopo che tutti i certificati e le chiavi private sono stati scaricati correttamente in CIMC.

| * | <ul> <li>KMIP Root CA Certificate</li> </ul>                                                                        |                 | ▼ KMIP Client Certificate                                                                                                    |  |  |
|---|----------------------------------------------------------------------------------------------------|-----------------|----------------------------------------------------------------------------------------------------|--|--|
|   | Server Root CA Certificate:                                                                                         | Available       | Client Certificate: Not Available                                                                                                    |  |  |
|   | Download Status:                                                                                                    | NONE            | Download Status: NONE                                                                                                    |  |  |
|   | Download Progress:                                                                                                  | 0               | Download Progress: 0                                                                                                    |  |  |
|   | Export Status:                                                                                                    | COMPLETED       | Export Status: COMPLETED                                                                                                    |  |  |
|   | Export Progress:                                                                                                    | 100             | Export Progress: 100                                                                                                    |  |  |
|   |                                                                                                    |                 |                                                                                                    |  |  |
| • | KMIP Login Details                                                                                                  |                 | <ul> <li>KMIP Client Private Key</li> </ul>                                                                                                    |  |  |
| ٠ | KMIP Login Details<br>Use KMIP Login:                                                                               | 0               | KMIP Client Private Key     Client Private Key: Not Available                                                                                                    |  |  |
| * | KMIP Login Details<br>Use KMIP Login:<br>Login name to KMIP Server:                                                 | Enter User Name | KMIP Client Private Key     Client Private Key: Not Available     Download Status: NONE                                                                                                    |  |  |
| • | KMIP Login Details<br>Use KMIP Login:<br>Login name to KMIP Server:<br>Password to KMIP Server:                     | Enter User Name | <ul> <li>KMIP Client Private Key</li> <li>Client Private Key: Not Available</li> <li>Download Status: NONE</li> <li>Download Progress: 0</li> </ul>                                                                 |  |  |
| • | KMIP Login Details<br>Use KMIP Login:<br>Login name to KMIP Server:<br>Password to KMIP Server:<br>Change Password: | Enter User Name | <ul> <li>KMIP Client Private Key</li> <li>Client Private Key: Not Available</li> <li>Download Status: NONE</li> <li>Download Progress: 0</li> <li>Export Status: COMPLETED</li> </ul>                               |  |  |
| • | KMIP Login Details<br>Use KMIP Login:<br>Login name to KMIP Server:<br>Password to KMIP Server:<br>Change Password: | Enter User Name | <ul> <li>KMIP Client Private Key</li> <li>Client Private Key: Not Available</li> <li>Download Status: NONE</li> <li>Download Progress: 0</li> <li>Export Status: COMPLETED</li> <li>Export Progress: 100</li> </ul> |  |  |

5. (facoltativo) Dopo aver ottenuto tutti i certificati, è possibile aggiungere l'utente e la password per il server KMIP. Questa configurazione è supportata solo per SafeNet come server KMIP di terze parti.

6. Verificare la connessione. Se i certificati sono corretti e si è in grado di raggiungere il server KMIP tramite la porta configurata, la connessione verrà stabilita correttamente.

| 😸 📲 diala Cisco Integrated               | Management Co              | ontroller        |                                               | query on kmip-server run successfully! |
|------------------------------------------|----------------------------|------------------|-----------------------------------------------|----------------------------------------|
| / / Security Management                  | / Secure Key M             | anagemer         | nt 🚖                                          | ·                                      |
| Certificate Management Secure H          | ley Management S           | ecurity Config   | uration                                       | ок                                     |
| Download Root CA Certificate   Export    | Root CA Certificate   Dele | te Root CA Cer   | tificate   Download Client Certificate   Expo | rt Client Certificate                  |
| Delete Client Certificate   Download Cli | nt Private Key   Export C  | lient Private Ke | y   Delete Client Private Key   Delete KMP    | Login                                  |
| Enable Secure Key Management:            | 2                          |                  |                                               |                                        |
|                                          |                            |                  |                                               |                                        |
| KMIP Servers                             |                            |                  |                                               |                                        |
| Delete Test Connection                   |                            |                  |                                               |                                        |
| ID IP Ad                                 | dress                      | Port             | Timeout                                       |                                        |
| ✓ 1 10.104                               | 253.26                     | 5696             | 6                                             |                                        |
| 2                                        |                            | 5696             | 6                                             |                                        |
|                                          |                            |                  |                                               |                                        |
| ▼ KMIP Root CA Certificate               |                            |                  | ▼ KMIP Client Certificat                      | te                                     |
| Server Root CA Certifica                 | te: Available              |                  | Client Certificate:                           | Available                              |
| Download Stat                            | IN: NONE                   |                  | Download Status:                              | NONE                                   |
| Download Progress: 0                     |                            |                  | Download Progress:                            | 0                                      |
| Export Stat                              | IN: COMPLETED              |                  | Export Status:                                | COMPLETED                              |
| Export Progre                            | ss: 100                    |                  | Export Progress:                              | 100                                    |
| ✓ KMIP Login Details                     |                            |                  | <ul> <li>KMIP Client Private K</li> </ul>     | ley                                    |
| Use KMIP Log                             | inc 🗌                      |                  | Client Private Key:                           | Available                              |
| Login name to KMIP Serv                  | er: Enter User Name        |                  | Download Status:                              | NONE                                   |
| Password to KMIP Serv                    | er:                        |                  | Download Progress:                            | 0                                      |
| Change Passwo                            | nd:                        |                  | Export Status:                                | COMPLETED                              |
|                                          |                            |                  | Export Progress:                              | 100                                    |

7. Una volta stabilita la connessione con KMIP, sarà possibile abilitare la gestione remota delle chiavi.

Selezionare Rete > Controller RAID modulare > Informazioni controller.

Selezionare Abilita sicurezza unità, quindi Gestione chiavi remote.

**Nota:** Se in precedenza è stata attivata la **gestione delle chiavi locali**, verrà richiesto di specificare la chiave corrente per modificare la gestione remota

| Controller Info Physical Drive Info Virtual Drive Info Battery Backup Unit                                                                                  | Storage Log                    |         |  |  |  |  |  |
|----------------------------------------------------------------------------------------------------|--------------------------------|---------|--|--|--|--|--|
| Create Virtual Drive from Unused Physical Drives   Create Virtual Drive from an Existing Virtual Drive Group   Import Foreign Config   Clear Foreign Config |                                |         |  |  |  |  |  |
| Clear Boot Drive   Get Storage Firmware Log   Enable Drive Security   Disable Drive Security   Clear Cache   Clear all Configuration   Set Factory Defaults |                                |         |  |  |  |  |  |
| Switch to Remote Key Management   Switch to Local Key Management                                                                                            |                                |         |  |  |  |  |  |
| Enable Drive Security                                                                                                    | 0 ×                            |         |  |  |  |  |  |
| Health/Status     Controller Security: Disabled                                                                                                    |                                |         |  |  |  |  |  |
| Comp Key Management:   Remote Key Management                                                                                                    | O Local Key Management al:     | 300 sec |  |  |  |  |  |
| Cont                                                                                                    | Save Cancel te:                | 30 %    |  |  |  |  |  |
| RAID Chip Temperature: 68                                                                                                    | Patrol Read Rate:              | 30 %    |  |  |  |  |  |
| Storage Firmware Log Status: Not Downloaded Consistency Check Rate:                                                                                         |                                |         |  |  |  |  |  |
|                                                                                                    | Reconstruction Rate:           | 30 %    |  |  |  |  |  |
| ▼ Firmware Versions Cache Flush Interval: 4 s                                                                                                    |                                |         |  |  |  |  |  |
| Product Name: Cisco 12G Modular Raid Controller with : 🚱                                                                                                    | Max Driver To Spin Up At Opcor | 4       |  |  |  |  |  |

## Verifica

Fare riferimento a questa sezione per verificare che la configurazione funzioni correttamente.

Dalla CLI è possibile verificare la configurazione.

1. Verificare se KMIP è abilitato.

C-Series-12# scope kmip C-Series-12 /kmip # show detail Enabled: yes 2. Verificare indirizzo IP, porta e timeout.

C-Series-12 /kmip # show kmip-server Server number Server domain name or IP address Port Timeout

3. Verificare se i certificati sono disponibili.

C-Series-12 /kmip # show kmip-client-certificate KMIP Client Certificate Available: 1 C-Series-12 /kmip # show kmip-client-private-key KMIP Client Private Key Available: 1 C-Series-12 /kmip # show kmip-root-ca-certificate KMIP Root CA Certificate Available: 1

#### 4. Verificare i dettagli di accesso.

C-Series-12 /kmip # show kmip-login Use KMIP Login Login name to KMIP server Password to KMIP server ----- no \*\*\*\*\*\*

5. Verificare la connessione.

# Risoluzione dei problemi

Al momento non sono disponibili informazioni specifiche per la risoluzione dei problemi di questa configurazione.

Se la connessione di prova con il server KMIP ha esito negativo, verificare che sia possibile eseguire il ping del server.

| / Security Management / Secure Key Management Refresh   Host Power   Launch KVM Ping   CIMC Reboot   Locator LED                                                                                                    | 00 |
|----------------------------------------------------------------------------------------------------|----|
| rtificate Management Service Key Management Service Configuration                                                                                                    |    |
| Ping Details                                                                                                    | ~  |
| Download Root CA Certificate   Export Root CA Certificate   Delete Root CA Ce<br>Delete Client Certificate   Download Client Private Key   Export Client Private Ke<br>* Hostname/IP Address 10.104/253/26<br>* Number of Retries 3 |    |
| Enable Secure Key Management:                                                                                                    |    |
| KMIP Servers  Ping Cancel  Cancel                                                                                                    |    |

Verificare che la porta 5696 sia aperta sul CIMC e sul server KMIP. È possibile installare una versione NMAP sul PC, poiché questo comando non è disponibile su CIMC.

Èpossibile installare <u>NMAP</u> sul computer locale per verificare se la porta è aperta. nella directory in cui è stato installato il file, utilizzare questo comando:

nmap <ipAddress> -p <port>

Nell'output viene visualizzata una porta aperta per il servizio KMIP:

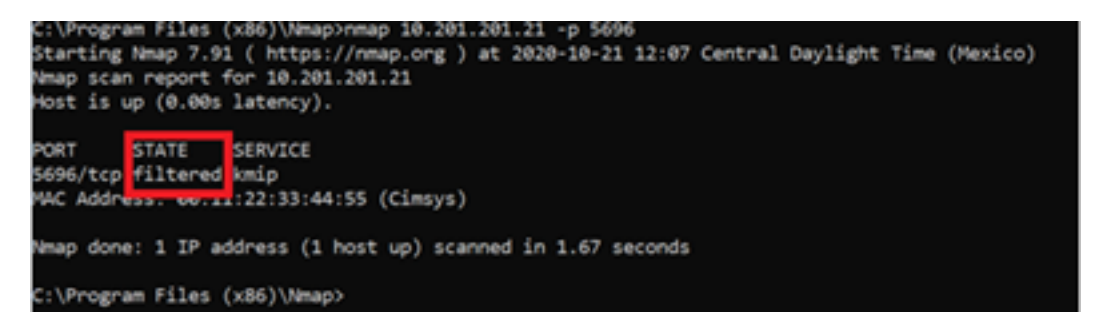

L'output mostra una porta chiusa per il servizio KMIP:

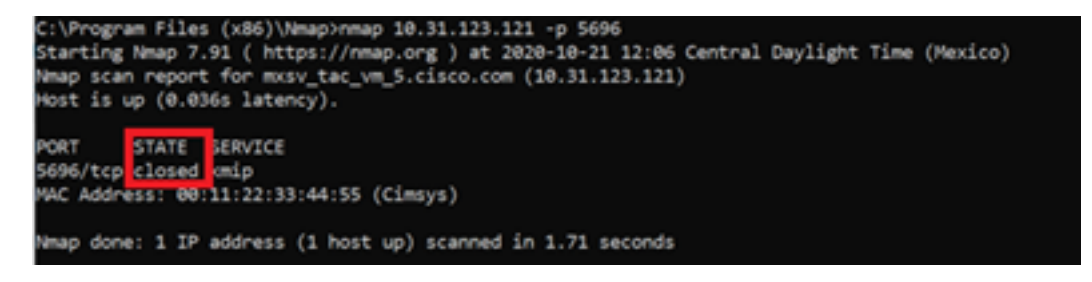

## Informazioni correlate

- Guida alla configurazione della serie C Unità con crittografia automatica
- Guida alla configurazione della serie C Protocollo di interoperabilità della gestione delle chiavi
- Documentazione e supporto tecnico Cisco Systems

#### Informazioni su questa traduzione

Cisco ha tradotto questo documento utilizzando una combinazione di tecnologie automatiche e umane per offrire ai nostri utenti in tutto il mondo contenuti di supporto nella propria lingua. Si noti che anche la migliore traduzione automatica non sarà mai accurata come quella fornita da un traduttore professionista. Cisco Systems, Inc. non si assume alcuna responsabilità per l'accuratezza di queste traduzioni e consiglia di consultare sempre il documento originale in inglese (disponibile al link fornito).